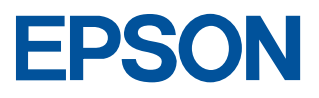

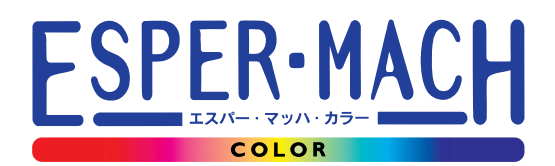

# MJ-8000C セットアップガイド ~ 設置から印刷まで~

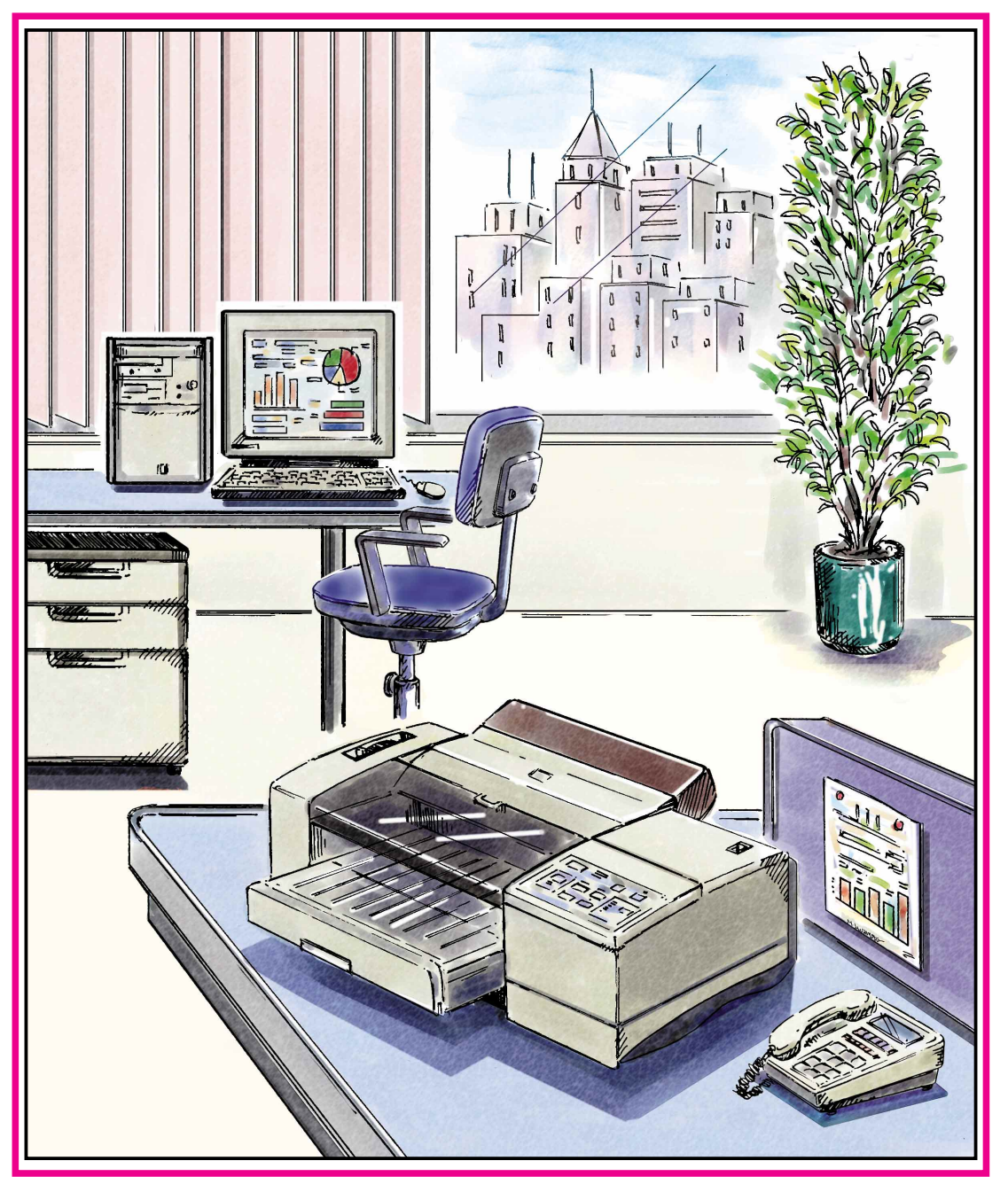

- 本書は、プリンタの近くに置いてご活用ください -

# 取扱説明書の種類と使い方

本製品には次の取扱説明書が付属しています。

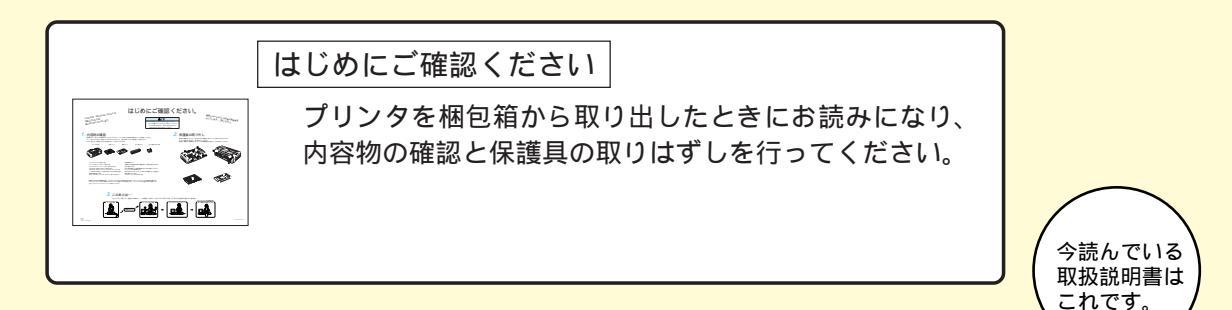

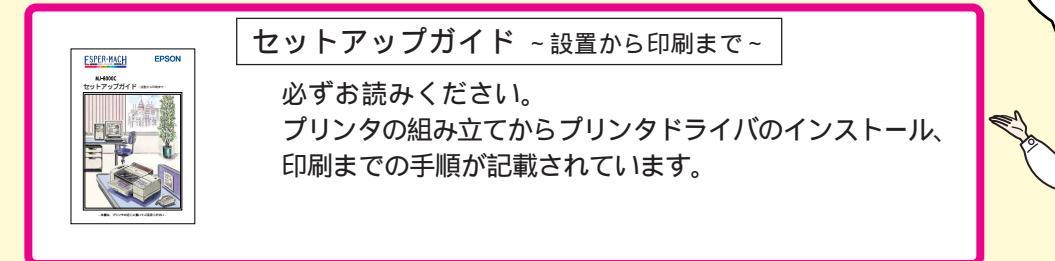

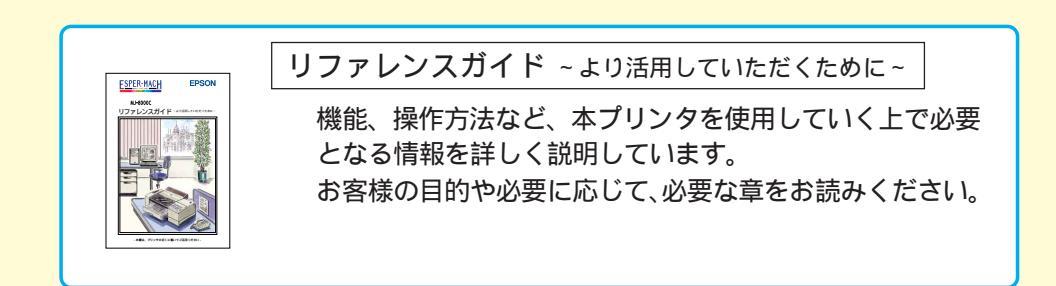

![](_page_1_Picture_5.jpeg)

![](_page_2_Picture_0.jpeg)

本製品を安全にお使いいただくために、製品をお使いになる前には、必ず本書を お読みください。また、本書は製品の不明点をいつでも解決できるように、手元に 置いてお使いください。

本書では、お客様や他の人々への危害や財産への損害を未然に防止するために、 危険を伴う操作・お取り扱いについて、次の記号で警告表示を行っています。内容 をよくご理解の上で本文をお読みください。

![](_page_2_Picture_3.jpeg)

# 安全上のご注意

| ▲警告                                                                                                    |      |
|----------------------------------------------------------------------------------------------------|------|
| <ul> <li>・煙が出たり、変なにおいや音がするなど異常状態のまま使用しないでください。</li> <li>感電・火災の原因となります。</li> <li>すぐに電源コードをコンセントから抜いて、販売店またはエプソンサービスセンターにご相談ください。</li> <li>お客様による修理は危険ですから絶対しないでください。</li> </ul> |      |
| ・(取扱説明書で指示されている以外の)分解や改造はしないでください。<br>けがや感電・火災の原因となります。                                                                                                    | R JO |
| ・表示されている電源(AC100ボルト)以外は使用しないでください。<br>指定外の電源を使うと、感電・火災の原因となります。                                                                                                    |      |

| ▲警告                                                                                                    |     |
|----------------------------------------------------------------------------------------------------|-----|
| ・ぬれた手で電源プラグを抜き差ししないでください。<br>感電の原因となります。                                                                                                    |     |
| <ul> <li>・通風孔など開口部から内部に金属類や燃えやすいものなどを差し込んだり、落としたりしないでください。</li> <li>感電・火災の原因となります。</li> </ul>                                                                                                    | -Bo |
| <ul> <li>・異物や水などの液体が内部に入った場合は、そのまま使用しないでください。</li> <li>感電・火災の原因となります。</li> <li>すぐに電源コードをコンセントから抜き、販売店またはエプソンサービスセンターにご相談ください。</li> </ul>                                                                                                    |     |
| <ul> <li>・破損した電源コードを使用しないでください。</li> <li>感電・火災の原因となります。</li> <li>電源コードを取り扱う際は、次の点を守ってください。</li> <li>・電源コードを加工しない</li> <li>・電源コードの上に重いものを乗せない</li> <li>・無理に曲げたり、ねじったり、引っ張ったりしない</li> <li>・熱器具の近くに配線しない</li> <li>電源コードが破損したら、販売店またはエプソンサービスセンターにご相談ください。</li> </ul> |     |
| ・電源コードのたこ足配線はしないでください。<br>発熱し火災の原因となります。<br>家庭用電源コンセント(AC100ボルト)から電源を直接取ってください。                                                                                                    |     |
| <ul> <li>・電源プラグの取り扱いには注意してください。取り扱いを誤ると火災の<br/>原因となります。電源プラグを取り扱う際は、次の点を守ってください。</li> <li>・電源プラグはホコリなどの異物が付着したまま差し込まない</li> <li>・電源プラグは刃の根元まで確実に差し込む</li> </ul>                                                                                                   |     |

.....

| ⚠注意                                                                                                    |   |
|----------------------------------------------------------------------------------------------------|---|
| ・小さなお子さまの手の届く所には、設置、保管しないでください。<br>落ちたり、倒れたりして、けがをするおそれがあります。                                                                                                    |   |
| ・不安定な場所( ぐらついた台の上や傾いた所など )に置かないでくだ<br>さい。<br>落ちたり、倒れたりして、けがをするおそれがあります。                                                                                                    |   |
| ・湿気やほこりの多い場所に置かないでください。<br>感電・火災のおそれがあります。                                                                                                    |   |
| ・本製品の上に載ったり、重いものを置かないでください。<br>特に、小さなお子さまのいる家庭ではご注意ください。倒れたり、こ<br>われたりしてけがをするおそれがあります。                                                                                                    |   |
| <ul> <li>・本製品の通風孔をふさがないでください。</li> <li>通風孔をふさぐと内部に熱がこもり、火災のおそれがあります。</li> <li>次のような場所には設置しないでください。</li> <li>・押し入れや本箱など風通しの悪い狭いところ</li> <li>・じゅうたんや布団の上</li> <li>・毛布やテーブルクロスのような布をかけない</li> <li>また、壁際に設置する場合は、壁から10cm以上のすき間をあけてください。</li> </ul> |   |
| <ul> <li>・連休や旅行などで長期間ご使用にならないときは、安全のため必ず電</li> <li>源プラグをコンセントから抜いてください。</li> </ul>                                                                                                    |   |
| ・各種コード(ケーブル)は、取扱説明書で指示されている以外の配線<br>をしないでください。<br>配線を誤ると、火災のおそれがあります。                                                                                                    | ? |

.

. . . . . . . .

| ⚠注意                                                                                                    |  |
|----------------------------------------------------------------------------------------------------|--|
| <ul> <li>・本製品を移動する場合は、電源プラグをコンセントから抜き、すべての配線を外したことを確認してから行ってください。</li> </ul>                                                                                                    |  |
| ・他の機械の振動が伝わる所など、振動しがちな場所には置かないでく<br>ださい。<br>落ちたり、倒れたりして、けがをするおそれがあります。                                                                                                    |  |
| <ul> <li>・本製品は重いので、開梱や移動する場合一人で運ばないでください。</li> <li>必ず二人以上で運んでください。</li> </ul>                                                                                                    |  |
| <ul> <li>・オプション類を装着するときは、裏表や前後をまちがえないでください。</li> <li>まちがえて装着すると、故障の原因となります。取扱説明書の指示に</li> <li>従って、正しく装着してください。</li> </ul>                                                                                                    |  |
| <ul> <li>・インクカートリッジを交換するときは、インクが目に入ったり皮膚に付着しないように注意してください。</li> <li>目に入ったり皮膚に付着した場合は、直ちに水で洗い流してください。そのまま放置すると目の充血や軽い炎症をおこすおそれがあります。万一、異状がある場合は、直ちに医師にご相談ください。</li> <li>・インクカートリッジを分解しないでください。</li> <li>・インクカートリッジは強く振らないでください。</li> <li>強く振ったり振り回したりすると、カートリッジからインクが漏れることがあります。</li> <li>・インクカートリッジは、子供の手の届かないところに保管してください。</li> </ul> |  |

. . . .

- -

# もくじ

| 安全にお使いいただくためにi       |
|----------------------|
| もくじ v                |
| 本書中のタブ、マーク、表記について vi |

# ご使用の前に ご確認ください

| 本機の特長    | 2 |
|----------|---|
| 各部の名前と働き | 4 |
| 操作パネル    | 6 |

# プリンタの準備

| プリンタを設置します8           |
|-----------------------|
| 設置上のご注意8              |
| 設置スペースの確保             |
| 付属品を取り付けます 10         |
| 給紙トレイ / 排紙トレイの取り付け 10 |
| ロール紙ホルダの取り付け 11       |
| ロール紙カバーの取り付け 12       |
| コンセントに接続します13         |
| インクカートリッジを取り付けます 14   |
| 用紙をセットします17           |
| コンピュータと接続します21        |
| インターフェイスケーブル 21       |
| コンピュータとの接続 23         |
|                       |

# Windowsプリンタドライバの インストールと印刷

| プリンタドライバとは?               | 26 |
|---------------------------|----|
| システム条件の確認                 | 27 |
| Windows95/NT4.0でのインストール   | 28 |
| Windows3.1/NT3.51でのインストール | 31 |
| Windowsでの印刷               | 33 |
| Windows95/NT4.0での印刷       | 33 |
| Windows3.1/NT3.51での印刷     | 35 |

# Macintoshプリンタドライバの インストールと印刷

| プリンタドライバとは?                    | 38 |
|--------------------------------|----|
| システム条件の確認                      | 39 |
| 動作可能コンピュータ                     | 39 |
| 動作可能環境                         | 40 |
| プリンタドライバのインストール                | 41 |
| インストール                         | 41 |
| プリンタドライバとユーティリティについて           | 43 |
| プリンタに名前を付ける<br>( ネットワーク接続時のみ ) | 44 |
| Macintosh側で行う印刷の準備             | 47 |
| Macintoshでの印刷                  | 53 |
|                                |    |

![](_page_7_Picture_0.jpeg)

マーク

本書中では、いくつかのマークを用いて重要な事項を記載しています。 マークが付いている記述は、必ずお読みください。 なお、それぞれのマークには次のような意味があります。

![](_page_7_Picture_3.jpeg)

この表示を無視して誤った取り扱いをすると、プリンタ本体が損傷する可能性が 想定される内容を示しています。

![](_page_7_Picture_5.jpeg)

お取り扱い上、必ずお守りいただきたいこと(操作)を記載しています。必ずお読み ください。

<u>用語(\*1)</u> 分かりにくい用語の説明を、欄外に記載している事を示しています。

🖙 関連した内容の参照ページを示しています。

## 商標等の表記

Microsoft® Windows® operating system Version3.1日本語版 \_\_\_\_\_\_\_ Microsoft® Windows® 95 operating system日本語版 \_\_\_\_\_\_\_ Microsoft® WindowsNT® operating system Version3.51日本語版 \_\_\_\_\_\_ Microsoft® WindowsNT® operating system Version4.0日本語版 \_\_\_\_\_

本書中では、上記各オペレーティングシステムをそれぞれ、Windows3.1、Windows95、 WindowsNT3.51、WindowsNT4.0と表記しています。また、Windows3.1、Windows95、 WindowsNT3.51、WindowsNT4.0の総称として「Windows」と表記する場合があります。

# ご使用の前にご確認ください

![](_page_8_Picture_1.jpeg)

![](_page_8_Picture_2.jpeg)

本機の特長

## 連続紙が使用可能

トラクタユニットを標準装備していますので、連続紙や、連続 紙タイプのラベル紙に印刷できます。

## 長尺紙・ロール紙が使用可能

(アプリケーションソフトが対応している必要があります) 長尺紙は最大5m<sup>\*</sup>まで、ロール紙は最大15m<sup>\*</sup>まで印刷でき ます。

<sup>\*</sup>Windowsでご使用の場合、Windowsのシステム上の制限 から、この数値より短くなる場合があります。

### 高速印字が可能

カラーで2PPM\*1(当社比約4倍)、モノクロで5PPM\*2(当社比約2倍)のハイスピート印刷を実現しました。

\*1:1分あたりの出力枚数。一般的なカラービジネス文書(A4)360DPI 出力時。

\*2: 1分あたりの出力枚数。モノクロテキスト文書(A4)360DPI出力時。

## 各種コンピュータに対応

エプソンPCシリーズ、NEC PC-9821シリーズ、IBM PCシリーズ、 各社DOS/V対応パソコンおよびMacintoshに対応します。

![](_page_9_Picture_12.jpeg)

## Macintosh用高速シリアルインターフェイスをサポート

約1.8MBPSの高速なデータ転送速度をサポートしています。

## かんたん最適オートフォトファイン!2

オートフォトファイン!2は、エプソン独自の画像解析 / 処理技術を用いて、自動 的に画像を高画質化する、業界初の機能です。 デジタルカメラなどで撮影したデータからPhotoCDのデータまで、クリックひとつ で簡単に最適画像がプリントできます。 (Windows3.1/NT3.51を除く)

## 超大容量インクカートリッジを採用

イエロー、マゼンタ、シアン、ブラックの独立据置型の超大容量 インクカートリッジの採用により、大量印刷が可能です。 また、インク交換は各々の色のインクカートリッジを交換する だけでよく、低ランニングコストを実現しました。

## 高品質な印刷結果

エプソン独自のインクジェット方式を採用しています。これにより、 高品位な印刷結果が得られます。また、Windows/Macintosh 用プリンタドライバでマイクロウィーブ機能<sup>(\*1)</sup>を使用することに より、より高品質なグラフィックパターンを印刷できます。

## カラーマッチングジに対応

カラーマッチング機能の一つである、ICM(Windows)/ ColorSync(Macintosh)にプリンタドライバが対応しています。

## A2サイズ対応オートシートフィーダ標準装備

ハガキからA2サイズの用紙まで給紙できるオートシートフィーダが装備されています。

## A2フル対応

最大印字領域幅410mm、最大印字桁数161桁(英数カナ文字)で、A2サイズの用紙に印刷できます。 \* 用紙の上端から3mm、下端から14mm、左右端から各3mm(A2、A3 < 横 > の場合は、左右端から 各5mm)は印刷されません。実際の印刷可能領域については、「はじめにご確認ください」シートの 裏面をご参照ください。

\*1 マイクロウィーブ機能:印刷する際の行ごとのムラを少なくし、より高品質なグラフィックスイメージを表現するエプソン独自の機能。

\*2 カラーマッチング: 原画(印刷データ)、ディスプレイ上の表示、印刷結果の色を合わせ込む機能。

# 各部の名前と働き

#### プリンタカバー

プリンタ内部の状態を確認するときに開けます。 通常は閉めて使います。

#### フロントカバー

用紙を給紙トレイにセットするときに開けます。 通常は閉めて使います。

#### レリースレバー

オートシートフィーダからの給紙と、トラクタユニットからの 給紙を切り替えます。

#### ノブ

プリンタ内部で、用紙が詰まったときに、用紙を送り出すノブ です。電源スイッチがオンになっているときには、絶対 に操作しないでください。

![](_page_11_Picture_10.jpeg)

Macintoshの8PINシルアルインターフェイスケーブルを接続 するコネクタです。

#### パラレルインターフェイスコネクタ

WindowsやDOSをお使いの場合、コンピュータからの インターフェイスケーブルを接続します。

#### コネクタカバー

オプションのインターフェイスカードを取り付けるときに外します。

#### ロール紙ホルダ

ロール紙に印刷する場合に、ロール紙を取り付けて保持 します。

また、長尺紙や単票ラベル用紙などを手差し給紙する際 に、用紙が横にずれないように用紙の幅に合わせてセット します。

#### ロール紙カバー

ロール紙ホルダにロール紙を取り付けて使用する場合の カバーです。

#### 手差しスロット

長尺紙、ロール紙やラベル用紙等に印刷するときに、ここから 用紙を差し込みます。

#### 手差しスロットカバー

トラクタユニットを使用するときに、プリンタから取り外します。

#### トラクタユニット

連続紙に印刷するとき、ここから用紙を給紙します。

![](_page_12_Figure_0.jpeg)

ことができます。

![](_page_12_Figure_1.jpeg)

インクカートリッジを装着するスロットです。左から、イエロー、 マゼンタ、シアン、黒の順で装着します。

# 操作パネル

ここでは、本書のセットアップ手順説明の中で使用されるスイッチ・ランプの 名称についてのみ記載しています。

. . . . .

. . . . .

.

. . . .

その他のスイッチ・ランプの名称、および各スイッチの詳細な機能については、 リファレンスガイドをご覧ください。

□중 リファレンスガイド「スイッチとランプ」1ページ

. . . . . .

![](_page_13_Figure_4.jpeg)

![](_page_14_Picture_0.jpeg)

![](_page_14_Picture_1.jpeg)

![](_page_14_Picture_2.jpeg)

![](_page_15_Picture_0.jpeg)

![](_page_15_Picture_1.jpeg)

## 設置上のご注意

本プリンタは、次のような場所に設置してください。

![](_page_15_Picture_5.jpeg)

 水平で安定した場所
 風通しの良い場所
 次の気温と湿度の場所

 ・
 ・
 ・
 ・
 ・
 ・
 ・
 ・
 ・
 ・
 ・
 ・
 ・
 ・
 ・
 ・
 ・
 ・
 ・
 ・
 ・
 ・
 ・
 ・
 ・
 ・
 ・
 ・
 ・
 ・
 ・
 ・
 ・
 ・
 ・
 ・
 ・
 ・
 ・
 ・
 ・
 ・
 ・
 ・
 ・
 ・
 ・
 ・
 ・
 ・
 ・
 ・
 ・
 ・
 ・
 ・
 ・
 ・
 ・
 ・
 ・
 ・
 ・
 ・
 ・
 ・
 ・
 ・
 ・
 ・
 ・
 ・
 ・
 ・
 ・
 ・
 ・
 ・
 ・
 ・
 ・
 ・
 ・
 ・
 ・
 ・
 ・
 ・
 ・
 ・
 ・
 ・
 ・
 ・
 ・
 ・
 ・
 ・
 ・
 ・
 ・
 ・<

![](_page_15_Picture_7.jpeg)

本プリンタは精密な機械・電子部品で作られています。次の様な場所に設置すると 動作不良や故障の原因となりますので、絶対に避けてください。

| 直射日光の当たる場所 | ほこりや塵の多い場所 | 温度変化の激しい場所                                              |
|------------|------------|---------------------------------------------------------|
|            |            |                                                         |
| 湿度変化の激しい場所 | 火気のある場所    | 水にぬれやすい場所                                               |
|            |            |                                                         |
| 揮発性物質のある場所 | 冷暖房機具に近い場所 | 震動のある場所                                                 |
|            |            | r <sup>4</sup><br>~~~~~~~~~~~~~~~~~~~~~~~~~~~~~~~~~~~~~ |

![](_page_15_Picture_10.jpeg)

さい。

 ・テレビ・ラジオに近い場所には設置しないでください。本 機は、情報処理装置等電波障害自主規制協議会(VCCI)基 準に適合しておりますが、微弱な電波は発信しております。 近くのテレビ・ラジオに雑音を与えることがあります。
 ・静電気の発生しやすい場所でお使いになるときは、静電防止マットや加湿器(プリ ンタの近くには置かないでください)などを使用して、静電気の発生を防いでくだ

プリンタを設置します

# 設置スペースの確保

用紙やインクカートリッジを交換しやすいように、十分なスペースを確保してください。 壁際に設置する場合は、壁から 10cm 以上の隙間をあけてください。 プリンタの外形寸法は次のとおりです。

![](_page_16_Figure_2.jpeg)

![](_page_16_Picture_3.jpeg)

本機を「プリンタ底面より小さい台」の上には設置しないでください。プリンタ底面の ゴム製の脚が台からはみ出していると、内部機構に無理な力がかかり、印刷や紙送り に悪影響を及ぼします。必ずプリンタ本体より広い平らな面の上に、プリンタ底面の 脚が確実に載るように設置してください。

![](_page_16_Picture_5.jpeg)

![](_page_16_Picture_6.jpeg)

A3ノビ、B3、A2サイズの用紙、長尺紙、ロール紙などの長い紙を使用する場合には、 印刷後に排紙された用紙が排紙トレイから落ちる場合がありますので、プリンタの 前方に十分なスペースを確保してください。

# 付属品を取り付けます

プリンタに給紙トレイ、排紙トレイ、ロール紙ホルダ、ロール紙カバーを取り付けます。

# 給紙トレイ / 排紙トレイの取り付け

![](_page_17_Picture_3.jpeg)

給紙トレイの上に、図のような向きに排紙トレイを乗せて組み立てます。 このとき、給紙トレイ内部のエッジガイド(中)は、倒して収納した状態にしてください。

![](_page_17_Figure_5.jpeg)

![](_page_17_Picture_6.jpeg)

組み立てた給紙トレイと排紙トレイを、プリンタ正面の下ケースに まっすぐに差し込みます。

![](_page_17_Picture_8.jpeg)

給紙トレイの引き抜き方は 下記のページを参照してください。 ☞ リファレンスガイド「輸送時の梱包」192ページ

# ロール紙ホルダの取り付け

![](_page_18_Picture_1.jpeg)

# ロール紙カバーの取り付け

![](_page_19_Picture_1.jpeg)

ロール紙カバーの左右の切り欠き部を、プリンタ背面の突起に合わせて 押し込みます。

. .

![](_page_19_Picture_3.jpeg)

![](_page_19_Picture_4.jpeg)

2

ロール紙カバー上側の左右の穴を、プリンタ側の突起に合わせて固定 します。

![](_page_19_Picture_6.jpeg)

![](_page_20_Figure_0.jpeg)

![](_page_20_Picture_1.jpeg)

![](_page_20_Picture_2.jpeg)

巻頭の「安全にお使いいただくために」を参照の上、正しくお取り扱いください。 長い間プリンタを使用しない場合は、コンセントから電源プラグを抜いておいて ください。

![](_page_20_Picture_4.jpeg)

電源スイッチがオフであることを確かめます。

電源スイッチが奥に押されている状態(オン)になっていたら、必ずオフにしてください。

![](_page_20_Picture_7.jpeg)

![](_page_20_Picture_8.jpeg)

コンセントの電圧が AC100V であることを確かめます。

電源プラグをコンセントに差し込みます。

![](_page_20_Picture_11.jpeg)

AC100V以外の電源には絶対に接続しないでください。故障の原因になります。 電源プラグをコンピュータ背面のコンセントや、スイッチのあるコンセントに 接続しないでください。プリントヘッドが右側に戻らないまま電源が切られ、 プリントヘッドが乾燥して印刷できなくなる場合があります。

![](_page_20_Figure_13.jpeg)

# インクカートリッジを取り付けます

![](_page_21_Picture_1.jpeg)

∧注意

インクカートリッジを取り扱うときは、インクが目に入ったり皮膚に付着しないように注意してください。目に入ったり皮膚に付着した場合は、直ちに水で洗い流してください。そのまま放置すると、目の充血や軽い炎症を起こすおそれがあります。 万一、異状がある場合は、直ちに医師にご相談ください。

![](_page_21_Picture_4.jpeg)

インクカートリッジはイエロー、マゼンタ、シアン、黒の4色があります。必ず 4つとも取り付けてください。すべて取り付けられないと印刷できません。 4つのカートリッジを取り付けると、自動的に初期<u>充てんでい</u>が始まります。初期充て んが完了するまで、電源スイッチはオフにしないでください。(約8分かかります)

![](_page_21_Picture_6.jpeg)

プリンタの電源スイッチをオンにします。

プリンタは<u>初期動作(\*2)</u>を行います。 同時に、電源ランプと4つのインクエンドランプが点灯し、印刷可ランプが点滅します。

![](_page_21_Picture_9.jpeg)

| *1 充てん  | : プリントヘッドノズル( インク吐出孔 )の先端部分までインクを満たして、印刷できる |
|---------|---------------------------------------------|
|         | 状態にすること。                                    |
| *2 初期動作 | :電源スイッチをオンにしたときに行われる、プリンタのウォーミングアップです。      |

プリントヘッドが左右に少し動き、エラー状態などを検査します。

インクカートリッジカバーの上部(Pushの文字部分)を押し、手前に引いて 開けます。

![](_page_22_Picture_2.jpeg)

![](_page_22_Picture_3.jpeg)

黒のインクカートリッジを袋から取り出します。

![](_page_22_Picture_5.jpeg)

黒のインクカートリッジを マークを上にして、右端のスロットに入れます。 インクカートリッジが確実に取り付けられるように、少し強めに押し込んでください。

![](_page_22_Picture_7.jpeg)

確実に取り付けられると、インクエンドランプ(黒)が消灯します。 インクエンドランプ(黒)が消灯しないときは、いったんインクカートリッジをプリンタ から引き抜き、もう一度正しく挿入し直してください。

同様にして、シアン、マゼンタ、イエローの各インクカートリッジを、 スロット手前のマークの色に合わせてスロットに押し込みます。

インクの初期充てんが終了するまで待ちます。(約8分かかります)

4つのインクカートリッジを取り付けると、インクエンドランプがすべて消灯し、印刷 可ランプが点滅して自動的にインクの初期<u>充てん(1)</u>が始まります。 インクの初期充てんには約8分かかります。その間、充てんと休止を繰り返します。 印刷可ランプの点滅が止まったら充てんは終了です。

![](_page_23_Picture_4.jpeg)

印刷可ランプが点滅中は、電源スイッチをオフにしないでください。充てんが完全に 行われず、印刷ができなくなる場合があります。

7

インクの初期充てんが終わったら、インクカートリッジカバーを閉じ、 電源スイッチをオフにします。

![](_page_23_Picture_8.jpeg)

![](_page_23_Picture_9.jpeg)

取り付けたインクカートリッジは、インクエンドランプが点滅する(交換時期)ま で取り外さないでください。使いかけのインクカートリッジをいったん取り外し、 再び取り付けた場合、インク残量を正しく把握できなくなります。 インクカートリッジを交換する場合は、リファレンスガイドを参照してください。 ©③ リファレンスガイド「インクカートリッジの交換」157ページ

: プリントヘッドノズル(インク吐出孔)の先端部分までインクを満たして、印刷できる 状態にすること。

インクカートリッジを取り付けます

# 用紙をセットします

ここでは「A4サイズの普通紙」のセット方法を説明します。 その他のサイズの用紙 専用紙 連続紙のセット方法については リファレンスガイドを 参照してください。

![](_page_24_Figure_2.jpeg)

右のエッジガイドを"カチッ"と止まるまで<u>左</u>に寄せ( ◀ 印の位置まで )、 左のエッジガイドを用紙の幅よりやや広めの位置に移動させます。

![](_page_25_Picture_2.jpeg)

![](_page_25_Picture_3.jpeg)

センターサポートを用紙幅の中央付近に移動させ、エッジガイド(中)を 起こして手前に引き出します。

![](_page_25_Figure_5.jpeg)

![](_page_26_Picture_0.jpeg)

A 4 サイズの普通紙を用意し、図のようによくさばいてから端を揃えます。 よくさばかないと、用紙の静電気などで、何枚も重なって給紙されてしまうことが あります。

![](_page_26_Picture_2.jpeg)

![](_page_26_Picture_3.jpeg)

印刷する面を<u>下側</u>にして、右側のエッジガイドに沿って突き当たるまで 挿入します。

![](_page_26_Picture_5.jpeg)

ー度に挿入できる用紙の量は、普通紙の場合、右側のエッジガイドの ▼ マークまで です。用紙の量が多すぎると、正常に給紙できないことがあります。 ® リファレンスガイド「給紙トレイからの印刷のしかた」105ページ

左側のエッジガイドとエッジガイド(中)を用紙の幅と長さに合わせます。

エッジガイド(中)を使用する場合は、後端押さえを引き出さないでください。引き 出してあると、正しい用紙サイズが認識されません。

![](_page_27_Picture_3.jpeg)

- 操作パネル上の用紙種類 スイッチについて -

本プリンタを Macintosh、および Windows95/NT4.0の「双方向通信機能」が有効 になるコンピュータ(\*\*)でご使用になる場合は、用紙種類スイッチを押して、セット した用紙種類にランプを合わせてください。(\*2)

1

給紙トレイ

印刷時に、「プリンタドライバ上で指定した用紙種類」と「ランプが点灯している用 紙種類」とが異なると、コンピュータの画面上にエラーメッセージが表示されます。 なお、Windows3.1/NT3.51/DOSの各環境下でご使用になる場合は、コンピュータと プリンタが双方向通信できませんので、このスイッチの操作は必要ありません。

\*1 コンピュータ、およびインターフェイスケーブルが双方向通信に対応しており、また、EPSONプリンタ ウィンドウ!2 がインストールされている必要があります。

コンピュータまたはケーブルが双方向通信に対応していないか、またはEPSONプリンタウィンドウ!2が インストールされていない場合は、双方向通信ができませんので、スイッチの操作は必要ありません。 \*2「その他 / 用紙選択なし」のランプを点灯させた場合は、エラーメッセージが表示されなくなります。

用紙をセットします

# インターフェイスケーブル

コンピュータとプリンタを接続するケーブルには種類があります。 コンピュータや目的に応じたケーブルをご使用ください。 (ケーブルの型番は1998年2月1日現在のものです。最新の型番については、FAX インフォメーションの資料にてご確認ください。)

# パラレルインターフェイスケーブル

|                                     | メーカー               | 機種                                   | 接続ケーブル                       | 備 | 考 |
|-------------------------------------|--------------------|--------------------------------------|------------------------------|---|---|
| DOS/V<br>用<br>用<br>用<br>用<br>用<br>用 | EPSON              | DOS/V仕様機                             |                              |   |   |
|                                     | IBM、富士通、<br>東芝、他各社 | DOS/V仕様機                             | PRCB4N                       |   |   |
|                                     | NEC                | PC-98NXシリーズ                          |                              |   |   |
| EPSON<br>98系<br>NEC                 |                    | EPSON PCシリーズ デスクトップ                  | # 8238                       | 1 |   |
|                                     | EPSON              | EPSON PCシリーズ NOTE                    | 市販品(ハーフピッチ20ピン)<br>をご使用ください。 | 1 |   |
|                                     |                    | PC-9821シリーズ、PC-H98<br>( ハーフピッチ36ピン ) | PRCB5N                       |   |   |
|                                     | NEC                | PC-9801シリーズデスクトップ                    | # 8238                       | 1 | 2 |
|                                     |                    | (14ピン)                               |                              |   | 2 |
|                                     |                    | PC-9801シリーズNOTE                      | 市販品(ハーフピッチ20ピン)              | 1 | 2 |
|                                     |                    | (ハーフピッチ20ピン)                         | をご使用ください。                    |   | 2 |

 Windows95の双方向通信機能および EPSON プリンタウィンドウ!2 はコンピュータの機能 制限により対応できません。

2: ハーフピッチ 36 ピンのコンピュータには PRCB5N をご使用ください。

![](_page_28_Picture_7.jpeg)

#### NEC PC-98LT/DOシリーズとは接続できません。

NEC PC-9801LV/LX/LS/NシリーズはNEC製の専用ケーブルを使用してください。 富士通 FM/R、FM TOWNSは富士通製の専用ケーブルを使用してください。 推奨ケーブル以外のケーブル、プリンタ切替機、ソフトウェアのコピー防止のた めのプロテクタ(ハードウェアキー)などを、コンピュータとプリンタの間に装着 すると、プラグアンドプレイやデータ転送が正常にできない場合があります。 ECPモード対応コンピュータをECPモードで接続する(DMA転送をする)場合は、 PRCB4Nをご使用ください。

# Macintosh 用シリアルインターフェイスケーブル

次のプリンタケーブルを推奨します。 ・サンワサプライ社製プリンタケーブル (型番:KPU-MAC2)

![](_page_29_Picture_2.jpeg)

本プリンタをLocalTalkやEtherTalkなどのネットワーク接続するためには、 オプションのインターフェイスカードが必要です。 『マジョファレンスガイド「オプションと消耗品の紹介」163ページ

# コンピュータとの接続

02

プリンタとコンピュータの電源を、どちらもオフにします。

プリンタにインターフェイスケーブルを接続します。

EPSON PCシリーズ、NEC98シリーズ、DOS/Vなどの場合 インターフェイスケーブルの一方の端をプリンタ背面のコネクタに差し込み、左右の 固定金具で固定します。

![](_page_30_Figure_5.jpeg)

![](_page_30_Picture_6.jpeg)

![](_page_30_Picture_7.jpeg)

ケーブルが確実に差し込まれたことを確認してください。

\*1 FG 線 グランド線): プリンタとコンピュータの間の電位差をなくし、動作を安定させるために接続する線 です。

![](_page_31_Picture_0.jpeg)

サンワサプライ社製のプリンタケーブル(8ピンシリアルケーブル)と、LocalTalkケーブルは、形状が似ています。LocalTalkケーブルをプリンタ背面のコネクタに差し 込んでも印刷はできませんので、注意してください。

![](_page_31_Picture_2.jpeg)

![](_page_31_Picture_3.jpeg)

コンピュー タと接続します

ケーブルのもう一方のコネクタを、コンピュータに接続します。

Macintoshの場合は、プリンタポート( 🕒) またはモデムポート( 候) のどちらに差し 込んでもかまいませんが、後でセレクタでポートを指定しますので、どちらに差し 込んだかを覚えておいてください。

ネットワーク接続の場合は、下記ページおよびご使用になるネットワークボードの 取扱説明書を参照してください。

IST リファレンスガイド「ネットワーク接続について」153ページ
 DOSでお使いの場合は、下記ページを参照してください。
 IST リファレンスガイド「DOSでのご使用について」87ページ

# Windows プリンタドライバのインストールと印刷

![](_page_32_Picture_1.jpeg)

#### \* Macintosh プリンタドライバをインストールする場合はIP3 37 ページをお読みください。

![](_page_32_Picture_3.jpeg)

ここでは、Windowsでのプリンタドライバのインストールと、 印刷の手順を説明しています。 26 システム条件の確認 27 Windows95/NT4.0 でのインストール 28 Windows3.1/NT3.51 でのインストール 31 Windowsでの印刷 33

# プリンタドライバとは?

Win 95/NT4.0

Win 3.1/NT3.51

![](_page_33_Picture_3.jpeg)

 プリンタドライバは、印刷するときに「印刷データ」をプリンタへ渡す役割を しています。

![](_page_33_Picture_5.jpeg)

- また、プリンタドライバをインストールして、はじめてコンピュータは接続された プリンタがどのようなプリンタか知ることができます。

![](_page_33_Figure_7.jpeg)

ですから、コンピュータにプリンタを接続した後は、必ずプリンタドライバを インストールしてください。添付されているプリンタドライバをインストール することにより、本機の機能を十分に活用することができます。

プリンタドライバとは?

# システム条件の確認

付属のプリンタドライバを使用するために必要なハードウェアおよび、システム条件は次のとおりです。

![](_page_34_Picture_2.jpeg)

付属のプリンタドライバは、CD-ROMでご提供しております。(Windows3.1のプリ ンタドライバのみ、CD-ROMとフロッピーディスクの両方でご提供しております。) Windows95、およびNT4.0用の3.5インチのフロッピーディスクをご希望のお客様は、 同梱の申込用紙にてお申し込みください。

ただし、お使いのコンピュータにCD-ROMドライブがなくても、お近くにCD-ROMと フロッピーディスクを使用できるコンピュータがある場合は、セットアップディスク作成 ユーティリティを使用してフロッピーディスクを作成していただくことが可能です。 IST リファレンスガイド「ドライバフロッピーディスクの作成(Windows95/ NT4.0)」202ページ

![](_page_34_Picture_5.jpeg)

| オペレーティングシステム | :Windows95日本語版               |
|--------------|------------------------------|
| CPU          | : i486SX <sup>®</sup> 以上     |
| 主記憶メモリ       | :8MByte 以上                   |
| ハードディスク空き容量  | :10MByte 以上                  |
| ディスプレイ       | : VGA( 640 × 480 ドット )以上の解像度 |

## — WindowsNT4.0

| オペレーティングシステム : WindowsNT4.0日本語版 |                                    |  |
|---------------------------------|------------------------------------|--|
| CPU                             | : i486(25MHz)以上 × 86 系または Pentium® |  |
| 主記憶メモリ                          | :16MByte 以上                        |  |
| ハードディスク空き容量                     | :20MByte 以上                        |  |
| ディスプレイ                          | : VGA( 640 × 480 ドット )以上の解像度       |  |

## — Windows3.1

| オペレーティングシステム | :Windows3.1日本語版                    |
|--------------|------------------------------------|
| CPU          | :i386/16MHz以上(80486/25MHz以上を推奨します) |
| 主記憶メモリ       | :4MByte 以上( 8MByte 以上を推奨します )      |
| ハードディスク空き容量  | :20MByte 以上                        |
| ディスプレイ       | :VGA( 640 × 480 ドット )以上の解像度        |
|              |                                    |

## — WindowsNT3.51

| オペレーティングシステム | :WindowsNT®3.51日本語版                |
|--------------|------------------------------------|
| CPU          | : i386(25MHz)以上 × 86 系または Pentium® |
| 主記憶メモリ       | :16MByte 以上                        |
| ハードディスク空き容量  | :20MByte 以上                        |
| ディスプレイ       | : VGA(640 × 480 ドット)以上の解像度         |

![](_page_34_Picture_13.jpeg)

印刷するデータによっては、さらに多くのメモリとハードディスクの空き容量が 必要となります。

![](_page_34_Picture_15.jpeg)

Win

Win

# Windows95/NT4.0 でのインストール

プリンタを使用するには、プリンタドライバのインストールが必要です。 インストールするには、いくつかの方法がありますが、ここでは<u>インストーラ(\*1)</u>での インストール方法を説明します。

Win 95/NT4.0

![](_page_35_Picture_3.jpeg)

\*1 インストーラ : CD-ROM やフロッピーディスク内のソフトウェアをハードディスクに自動的にインス トールし、使用できる状態に整えるソフトウェアです。

![](_page_36_Figure_0.jpeg)

Windows95/NT4.0でのインストール

| Win      |
|----------|
| 95/NT4.0 |
|          |

この後は、画面の指示に従ってインストールを進めます。 フロッピーディスクの場合は、ディスクの交換メッセージに従って、ディスクを交換し ます。 [EPSON]フォルダが作成され、ファイルが登録されます。 登録されるファイル

・EPSON MJ-8000C お読み下さい

・EPSON MJ-8000C ヘルプ

![](_page_37_Picture_4.jpeg)

5

![](_page_37_Picture_5.jpeg)

プリンタドライバのインストール終了後、引き続き「EPSON プリンタウィンドウ!2」の インストールを行うことができます。詳細はリファレンスガイドをご覧ください。 IST リファレンスガイド「EPSON プリンタウィンドウ!2」128ページ

この後は...

実際に試し印刷を行い、印刷サンプルを見てみましょう!

🚃 33 ページへ 🛯

# Windows3.1 / NT3.51 でのインストール

インストーラ(SETUP.EXE)を実行して、プリンタドライバをインストールします。

![](_page_38_Picture_2.jpeg)

WindowsNT3.51プリンタドライバのインストールは、ご利用の環境のシステム管理者が 実行してください。

![](_page_38_Picture_4.jpeg)

コンピュータの電源をオンにし、Windowsを起動します。

お使いのコンピュータ独自の画面が表示される場合は、お使いのコンピュータの取扱 説明書を参照し、Windowsを起動させてください。

![](_page_38_Picture_7.jpeg)

![](_page_38_Picture_8.jpeg)

クリックします

- 🗅 sysbokup

- ⊂ system

⊡tasks

⊂temp

□temp0

⊂tempor~1 C: 空き容量 178,784KB、

D\_detmp.2

∎apps.hlp

■256color.bmp

∎arcade.bmp

∎arches.bmp 🚽 🗈 argyle.bmp

全ディスク容量 1,584,320

31

Win

ファイル マネージャ SETUP.EXEをダブルクリック **v A** 5 します。 オプション(O) ウィント゛ウ(W) ヘルプ(H) Win 0 D:¥\*.\* 🖃 a 🖃 c 📼 d D: CD-ROM 🖻 d:¥ ∗II⊂winnt351 ⊂winnt40 - 🗅 epremote ∙⇔epw2 □autorun.inf -⊂rd □ cdrom ⊂win31\_98 Depsetup.eif 341 ⊂win31\_dv ■epsetup.exe ⊂win95 □make fd.exe 359 ⊂winnt351 □makefd.inf ⊂winnt40 =setup.exe 306′ 🗅 setup.inf 🗅 setup32.dll 47 ŧ ダブルクリックします + 1 個のファイル (306,752 バイト)を選択 EPSON MJ-8000Cが選択されて いることを確認し、ОК ボタンを プリンタ機種| クリックします。 4 ስ<sup>(-)</sup>ታ 4.41 Copyright (C) 1997 SEIKO EPSON CORPORATION. All Rights Reserved 1 確認して キャンセル OK 2 クリックします Windows3.1 / NT3.51 でのインストール この後は、画面の指示に従ってインストールを進めます。 フロッピーディスクの場合は、ディスクの交換メッセージに従ってディスクを交換します。 「EPSON」グループが作成され、ファイルが登録されます。 登録されるファイル ・スプールマネージャ4(Windows3.1のみ) ・EPSON MJ-8000C ヘルプ ・MJ-8000Cお読み下さい。 終了のメッセージが表示されたら、 EPSON プリンタ ユーティリティ セットアッフ OK ボタンをクリックします。 ● セットアップは正常に終了しました。 これでプリンタドライバのインストールは OK 終了です。 クリックします ●━━━━ 試し印刷をして、印刷サンプルを見てみましょう

# Windows での印刷

プリンタドライバのインストールが終了したら、試し印刷をしてみましょう。 プリンタドライバをインストールすると、EPSONフォルダに「EPSON MJ-8000C お読み下さい」というファイルが登録されます。このファイルには、プリンタドライバに 関する最新情報が記載されているほかに「EPSON COLOR IMAGING」のロゴ マークが登録されています。このファイルを印刷することにより、カラー印刷サンプ ルを実際にご覧いただくことができます。

印刷に進む前に、次の点を確認してください。 プリンタとコンピュータは接続されていますか? 『 本書「コンピュータと接続します」21ページ プリンタドライバはインストールされていますか? 『 本書「Windows95/NT4.0でのインストール」28ページ 『 本書「Windows3.1/NT3.51でのインストール」31ページ 用紙(ここではA4普通紙4枚以上)がセットされていますか? 『 本書「用紙をセットします」17ページ

![](_page_40_Picture_3.jpeg)

![](_page_40_Picture_4.jpeg)

プリンタとコンピュータの電源をオンにします。

![](_page_40_Picture_6.jpeg)

EPSONフォルダの中の「EPSON MJ-8000Cお読み下さい」をクリックします。

![](_page_40_Figure_8.jpeg)

Microsoft Word(以下「MS-Word」)がインストールされている場合はMS-Wordの ファイルとして開かれます。 MS-Word がインストールされていない場合は、ワード パッド(Microsoft WordPad)のファイルとして開かれます。

![](_page_40_Picture_10.jpeg)

「ファイル(<u>F</u>)」メニューから [印刷(<u>P</u>)]を選びます。

![](_page_40_Picture_12.jpeg)

![](_page_41_Picture_0.jpeg)

![](_page_42_Figure_0.jpeg)

Win 95/NT4.0 Win 3.1/NT3.51

設定画面で次の内容を確認し、OK ボタンをクリックします。

![](_page_43_Figure_2.jpeg)

用紙サイズ、印刷方向が異なっている場合は「用紙設定」タブをクリックして設定しなおしてください。

「プリンタの設定」ダイアログボックスでOK ボタンをクリックします。

「印刷」ダイアログボックスのOKボタンをクリックすると、印刷が開始 されます。

A4 縦の用紙で複数ページあります。

これで印刷は終了です。

文字がかすれるなど、きれいに印刷できなかった場合は、ヘッドクリーニングを 行ってください。

☞ リファレンスガイド「ヘッドクリーニング」145ページ その他の不具合については別冊「困ったときには」をご覧ください。 より詳細な設定をして印刷したい場合は、リファレンスガイドをご覧ください。 ☞ リファレンスガイド「Windows3.1/NT3.51 での印刷」43ページ

# Macintoshプリンタドライバのインストールと印刷

\*Windowsプリンタドライバをインストールする場合は 🕸 25ページをお読みください。

![](_page_44_Picture_2.jpeg)

Mac

![](_page_45_Picture_0.jpeg)

プリンタドライバは、Macintoshの中でプリンタを制御するために働く
 ソフトウェアです。

Mac

![](_page_45_Picture_3.jpeg)

プリンタドライバは、印刷するときに「印刷データ」をプリンタへ渡す役割をしています。

![](_page_45_Picture_5.jpeg)

— また、プリンタドライバにはプリンタのさまざまな情報が記憶されていますので、-プリンタドライバをインストールしてはじめて、コンピュータはプリンタと最適な コミュニケーションができるようになります。

![](_page_45_Picture_7.jpeg)

ですから、コンピュータとプリンタを接続した後は、必ずプリンタドライバを インストールしてください。

# システム条件の確認

付属のプリンタドライバを使用するために必要なハードウェア、およびシステム条件は 次のとおりです。

![](_page_46_Picture_2.jpeg)

付属のプリンタドライバは、CD-ROMでご提供しております。3.5インチの フロッピーディスクをご希望の方は、同梱の申込用紙を利用してお申し込みください。

# 動作可能コンピュータ

Macintosh LC シリーズ( ただし、Macintosh LC は除く ) Macintosh IIci、IIsi、IIvi、IIvx Macintosh Centris シリーズ Macintosh Quadra シリーズ Macintosh PowerBook シリーズ( ただし、PowerBook100 は除く ) Macintosh PowerBook Duo シリーズ Macintosh Performa シリーズ Power Macintosh シリーズ

(1998年2月1日現在)

![](_page_46_Picture_7.jpeg)

Quadra900、950でご使用になる場合は、セレクタでプリンタドライバを選択 する前にコントロールパネル内の「シリアルスイッチ」ウィンドウを開き、「コン パチブル」を選択してください。「高速」を選択すると印刷できません。 68030CPU搭載Macintoshにシリアル接続してお使いになる場合は、AppleTalk の設定を「不使用」にしてください。「使用」になっていると、正常に印刷できない 場合があります。

## 動作可能環境

システムソフトウェア:漢字Talk7.1以上(漢字Talk7.5以降のバージョンを推奨します)
 注)漢字Talk7.5以降に添付されているQuickDrawGXには対応していません。

メモリ:

#### フォアグラウンドプリント時: 5MByte 以上の空きメモリ容量(8MByteを推奨します)

バックグラウンドプリント時: 10MByte以上の空きメモリ容量(16MByteを推奨します)

- 注 ) 上記の値は A4 サイズの用紙へ印刷する場合です。 A3 サイズの用紙へ 印刷する場合は、さらに約 1.5 倍のメモリ容量が必要になります。
- ハードディスク: 8MByte 以上の空き容量 + 印刷する文書サイズの約2倍の 空き容量

![](_page_47_Picture_7.jpeg)

漢字Talk7.5以降でQuickDrawGXをインストールしてご使用の場合、QuickDrawGXで 本製品に添付のプリンタドライバを使用することはできません。以下の手順で QuickDrawGXを使用停止にしてください。

- 1. caps lock キーを解除します。
- 2. スペースバーを押したままにして Macintosh を起動します。 (機能拡張マネージャが開きます。)
- 3. QuickDrawGX機能拡張をクリックして「使用停止」にします。 (チェック印(✓または×)のない状態になります。)
- 4.機能拡張マネージャを閉じます。

# プリンタドライバのインストール

ここでは プリンタドライバのインストール手順と プリンタを使うためにMacintoshで 行う準備作業について説明します。

## インストール

![](_page_48_Figure_3.jpeg)

プリンタドライバのインストー

| Mac            |   | インストール先のディスク名を確<br>認して、<br>インストール<br>ボタンを<br>クリックし、インストールを実行<br>します。<br>ファイルやフォルダのコピーが始まり<br>ます。インストールが終了するまで、<br>しばらくそのままでお待ちください。 | インストーク         筋鳥インストール         Macintosh上で EPSON NU-8000C を使用するために必要なプリンクドライバの<br>セットおよび ColorSync™ システム特性、ColorSync™ プロファ<br>イルをインストールします。         ディスク堂参覧: 59,279K       必要なディスク堂参覧: 6,647K         プンストールもます。       第7         ディスク型参覧: 59,279K       必要なディスク堂参覧: 6,647K         ディスク生 PH1 priozh HD」       ディスク切替         ディスクセロ       ディスク切替         1 確認して       2 クリックします |
|----------------|---|----------------------------------------------------------------------------------------------------|----------------------------------------------------------------------------------------------------|
|                |   | 初めてインストールする場合は[簡易イ]<br>します。必要なファイルだけを選択し<br>ニューから[カスタムインストール]を<br>ポップアップメニューの中から[カスタ<br>たファイルを削除することができます。<br>ぽぽリファレンスガイド「プリンタト     | ンストール]でイントールすることをお薦め<br>てインストールするには、ポップアップメ<br>選択してインストールしてください。<br>ム削除]を選択すると、一度インストールし<br>。<br><sup>*</sup> ライバの削除」85ページ                                                                                                    |
| <b>ب</b>       | • | 右の画面が表示された場合は、<br>メッセージを確認して、 <u>続行</u><br>ボタンをクリックします。                                                                             | <ul> <li>インストレーション終了後 Macintosh を再起動す<br/>あ必要があります。 "続行" キクリックすると自動<br/>的にすずべての起動中のアプリケーションを閉じま<br/>す。 "キャンセル" をクリックすればディスクに変<br/>更を加えることなく終了することができます。</li> <li>キャンセル 続行</li> <li>クリックします</li> </ul>                                                                                                    |
| ·>ンタドライバのインストー | • | 画面に表示されるメッセージに<br>したがって、 再起動 ボタンを<br>クリックします。<br>Macintoshが再起動して、インストール<br>したプリンタドライバが使用できるように<br>なります。                             | インストールが完了しました。Macintosh の再起動が必要な<br>ソフトウェアがインストールされたため"再起動"をクリック<br>してください。別のインストールを行う場合は"続行"をク<br>リックしてください。<br>たり<br>クリックします                                                                                                    |

プリンタドライバのインストール

# プリンタドライバとユーティリティについて

インストーラを使用してプリンタドライバをインストールすると2種類のプリンタ ドライバとIEPSON ネーマー1ユーティリティがインストールされます。

・シリアル接続用プリンタドライバ <MJ-8000C>

![](_page_50_Picture_3.jpeg)

プリンタとMacintoshをシリアル接続する(本機の背面に標準装備の シリアルコネクタに接続する)場合に使用するプリンタドライバです。

Mac

MJ-8000C

[システムフォルダ]の中の、「機能拡張]フォルダの中にインストールされ ます。 このプリンタドライバは、プリンタと Macintosh を Local Talk または EtherTalK でネットワーク接続する場合は、必要ありませんので削除

しても構いません。

・LocalTalk、EtherTalK接続用プリンタドライバ <MJ-8000C(AT)>

![](_page_50_Picture_10.jpeg)

プリンタとMacintoshをLocalTalk、またはEtherTalKで接続する 場合に使用するプリンタドライバです。

MJ-8000C(AT) [システムフォルダ]の中の [機能拡張]フォルダの中にインストールされ ます。

> このプリンタドライバは、プリンタとMacintoshをシリアル接続する 場合は必要ありませんので削除しても構いません。

> なお、プリンタを LocalTalk または EtherTalK 接続するためには、 以下のオプションが必要です。

・LocalTalk 接続 「LocalTalk I/F セット2」

・EtherTalK接続 「マルチプロトコル Ethernet I/Fカード」 または

「EtherTalK用 Ethernet I/Fカード」

それぞれのオプションには汎用のプリンタドライバが添付されていますが 本機にはこの専用ドライバ <MJ-8000C(AT)>を使用してください。 それぞれのオプションについての詳細は以下を参照してください。 ☞ リファレンスガイド「オプションと消耗品の紹介」 163 ページ

・EPSONネーマー

本機と Macintosh を LocalTalk または EtherTalK 接続<sup>\*)</sup>している場合 で、AppleTalkネットワーク上のプリンタ名を変更するときに必要にな EPSONネーマー ります。(次項参照)

本ユーティリティは ハードディスクのアイコンを開いたウインドウの中に インストールされます。

プリンタとMacintoshをシリアル接続する場合は、必要ありませんので 削除しても構いません。

\* EtherTalk接続用インターフェイスカードによっては、本ユーティリティがご使用に なれない場合があります。詳細については、インターフェイスカードの取扱説明書を ご参照ください。

## プリンタに名前を付ける(ネットワーク接続時のみ)

LocalTalkまたはEtherTalKでプリンタをAppleTalkネットワークに接続した場合は プリンタドライバをインストールした後に、接続されている他のプリンタと本機とを 区別するために EPSON ネーマーでプリンタに名前を付けることをお薦めします。

![](_page_51_Picture_7.jpeg)

プリンタをMacintoshとシリアル接続する場合は、プリンタに名前を付ける作業は 必要ありません。47ページへお進みください。 EtherTalk接続の場合、ご使用のEtherTalk接続用インターフェイスカードの 種類によってはEPSONネーマーがご使用になれません。EPSONネーマーが ご使用になれるかどうかについては、インターフェイスカードの取扱説明書をご参照 ください。

![](_page_51_Picture_9.jpeg)

セレクタのウインドウを開き、AppleTalkの設定を「使用」にします。

セレクタを閉じ、EPSONネーマー アイコンをダブルクリックして 起動します。

![](_page_51_Picture_12.jpeg)

プリンタドライバのインストール

![](_page_52_Figure_0.jpeg)

Mac

プリンタドライバのインストー

ル

![](_page_53_Picture_0.jpeg)

プリンタ名には次の5文字を使用しないでください。 : = @ \* また、漢字・ひらがな・カタカナなどの2バイト文字を使用するとトラブルが発生する 場合がありますので、1バイト文字(半角英数文字)のご使用をお薦めします。

Mac

![](_page_53_Picture_3.jpeg)

![](_page_53_Picture_4.jpeg)

した名称に変更されます。(少し時間が かかります。)

![](_page_53_Picture_6.jpeg)

![](_page_53_Picture_7.jpeg)

終了 ボタンをクリックして、 EPSONネーマーを終了します。

| EPSON         | 1ネーマー               |  |  |  |
|---------------|---------------------|--|--|--|
| プリンタタイプ:      | プリンタ選択:             |  |  |  |
| HJ-SOCCAT)    | MJ-8000C (Zone 1) ↔ |  |  |  |
| AppleTalkゾーン: | 42                  |  |  |  |
| Zone 1 쇼      | 新プリンタ名:             |  |  |  |
| Zone 2        | MJ-8000C (Zone 1)   |  |  |  |
| Zone 3        |                     |  |  |  |
| Zone 5        | 設定                  |  |  |  |
| Zone 6        |                     |  |  |  |
| Zone 7        |                     |  |  |  |
| Zone 8 💀      | 終了   「ヘルプ」          |  |  |  |
| クリックします       |                     |  |  |  |

## Macintosh 側で行う印刷の準備

プリンタドライバをインストールした後は、次の手順でプリンタドライバを選択します。 この作業をしないとアプリケーションソフトから印刷することができません。

- ・プリンタをシリアル接続している場合 🛛 🖙 以下を参照
- ・プリンタをネットワーク接続している場合 🖙 50 ページを参照

# プリンタをシリアル接続している場合

(本機に標準装備されているシリアルコネクタを使用して接続した場合)

![](_page_54_Picture_6.jpeg)

プリンタドライバのインストー

ル

![](_page_55_Figure_0.jpeg)

AppleShare MI-8000 クローズボックス(ウィンドウ左上の) Ľ, MJ-8000C(AT) をクリックしてセレクタを閉じます。 Cororo クリックします バックグラウンドプリント Θλ 〇切 ○ 使用
 ● 不使用 AppleTalk これで準備作業は終了です。 以下の機種をご使用のお客様は必ず[セレクタ]で AppleTalk の[不使用]を選び、 さらに、ポートは[モデムポート]を選択してください。 PowerBook150 PowerBook500 シリーズ PowerBook190 シリーズ PowerBook5300 シリーズ PowerBook1400 シリーズ PowerBook2400 PowerBook3400 シリーズ DUOシリーズ これらの機種にはポートが1つしかありません。ポートは、AppleTalkを使用した ときにはLocalTalk 接続用ポートとして機能します。AppleTalk を使用しない ときにはシリアル接続用ポートとして機能し、モデムポートが割り当てられます ので、上記のような選択をしてください。 下記の機種をお使いのお客様は、上記の項目に加え、次の設定も確認してください。 Express モデム内蔵 PowerBook シリーズ PowerBook 1 × × シリーズ(190 シリーズは除く) PowerBook 5××シリーズ(5300は除く) DUOシリーズ [アップルメニュー]から[コントロールパネル]-[PowerBook セットアップ]を起動し、 モデムについての設定を[標準]に設定してください。 上記の設定がない場合は、[Expressモデム]を起動させ、[外部モデム使用]に設定 してください。 モデムポートを選択している場合にこれらの設定を行うことにより、モデム / プ リンタポートをシリアルとして使用することが可能になります。

セレクタを閉じます。

Mac

セレクタ

ポートを選択:

プリンタドライバのインストー ル

# プリンタをネットワーク接続している場合

(オプションのインターフェイスカードを使用して接続する場合)

![](_page_57_Figure_2.jpeg)

![](_page_58_Picture_1.jpeg)

ル

Mac

![](_page_59_Picture_0.jpeg)

. . .

# Macintosh での印刷

プリンタドライバのインストールが終了したら、試し印刷をしてみましょう。プリンタ ドライバ・ユーティリティCD-ROM(またはフロッピーディスク)の「はじめにお読み ください」には、プリンタに関する最新情報が記載されているほかに、「EPSON COLOR IMAGING」のロゴデータが登録されています。このファイルを印刷する ことにより、カラー印刷サンプルを実際にご覧いただくことができます。 印刷に進む前に、次の点を確認してください。

> プリンタとコンピュータは接続されていますか? <sup>■</sup> 本書「コンピュータと接続します」21ページ プリンタドライバはインストールされていますか? <sup>■</sup> 本書「プリンタドライバのインストール」41ページ 用紙(ここではA4普通紙4枚以上)がセットされていますか? <sup>■</sup> 本書「用紙をセットします」17ページ

Mac

![](_page_60_Picture_4.jpeg)

プリンタとコンピュータの電源をオンにします。

「プリンタドライバ・ユーティリティ」CD-ROMをセットし、「はじめに お読みください」のアイコンをダブルクリックします。

フロッピーディスクをお使いのお客様は、Macintosh 用インストールディスク1を セットしてください。

![](_page_60_Figure_8.jpeg)

3

[ファイル]メニューから[プリント](または[印刷])を選択します。

![](_page_60_Picture_11.jpeg)

Mac

設定画面で次の内容を確認します。

![](_page_61_Picture_3.jpeg)

6

印刷をクリックして、印刷を実行します。

「はじめにお読みください」はA4縦の用紙で複数ページあります。

これで印刷は終了です。

文字がかすれるなど、きれいに印刷できなかった場合は、ヘッドクリーニングを 行ってください。

■③ リファレンスガイド「ヘッドクリーニング」145ページ その他の不具合については別冊「困ったときには」をご覧ください。 より詳細な設定をして印刷したい場合は、リファレンスガイドをご覧ください。 ■③ リファレンスガイド「Macintosh での印刷」59ページ EPSON ESC/Pはセイコーエプソン株式会社の登録商標です。 PC-9800シリーズ、PC-98XA/XL/XL2/RL/LT/DO、PC-9801LV/LX/LS/Nシリーズ、 PC-9821シリーズ、PC-H98は日本電気株式会社の商標です。 AXはAX協議会の商標です。 J-3100シリーズは株式会社東芝の商標です。 IBM PC、IBMはInternational Business Machines Corporationの商標または登録商標です。 Appleの名称、Macintosh、PowerMacintosh、AppleTalk、LocalTalk、EtherTalk、漢字Talk、TrueType、ColorSyncldApple Comuter,Inc.の登録商標または商標です。 Microsoft、Windows、WindowsNTは米国マイクロソフト社の米国およびその他の国における登録商標です。 NetWarelは米国ノベル社の米国での登録商標です。 そのほかの製品名は各社の商標または登録商標です。

#### 複製が禁止されている印刷物について

紙幣、有価証券などをプリンタで印刷すると、その印刷物の使用目的および使用方法の如何によっては、法律に違反し、 罰せられます。 関連法律 刑法 第148条、第149条、第162条 通貨及証券模造取締法 第1条、第2条 等

#### 電波障害自主規制について - 注意 -

この装置は、情報処理装置等電波障害自主規制協議会(VCCI)の基準に基づく第二種情報処理装置です。この装置は、家 庭環境で使用することを目的としていますが、この装置がラジオやテレビジョン受信機に近接して使用されると、受信障 害を引き起こすことがあります。取扱説明書に従って正しい取り扱いをしてください。 本装置の接続において指定ケーブルを使用しない場合、VCCIルールの限界値を越えることが考えられますので、必ず指定 されたケーブルを使用してください。

#### 瞬時電圧低下について

本装置は、落雷等による電源の瞬時電圧低下に対し不都合が生じることがあります。 電源の瞬時電圧低下対策としては、交流無停電電源装置等を使用されることをお薦めします。(社団法人日本電子工業振 興協会のパーソナルコンピュータの瞬時電圧低下対策ガイドラインに基づく表示)

#### 漏洩電流自主規制について

この装置は、社団法人日本電子工業振興協会のパソコン業界基準(PC-11-1988)に適合しております。

#### 電源高調波について

この装置は、高調波抑制対策ガイドラインに適合しております。

#### 国際エネルギースタープログラムについて

当社は国際エネルギースタープログラムの参加事業者として、本製品が国際エネルギースタープログラムの基準に適合していると判断します。

#### 本製品を日本国外へ持ち出す場合のご注意

本製品(ソフトウェアを含む)は日本国内仕様のため、本製品の修理・保守サービスおよび技術サポートなどの対応は、 日本国外ではお受けできませんので、ご了承ください。

また、日本国外ではその国の法律または規制により、本製品を使用できないことがあります。このような国では、本製品 を運用した結果罰せられることがありますが、当社といたしましては一切責任を負いかねますのでご了承ください。

#### - ご注意・

- (1) 本書の内容の一部または全部を無断転載することは固くお断りします。
- (2) 本書の内容については、将来予告なしに変更することがあります。
- (3) 本書の内容については、万全を期して作成いたしましたが、万一ご不審な点や誤り、記載もれなど、お気づきの点 がありましたらご連絡ください。
- (4) 運用した結果の影響については、(3)項にかかわらず責任を負いかねますのでご了承ください。
- (5) 本製品がお客様により不適当に使用されたり、本書の内容に従わずに取り扱われたり、またはエプソンおよびエプ ソン指定の者以外の第三者により修理・変更されたこと等に起因して生じた障害等につきましては、責任を負かね ますのでご了承ください。
- (6) エプソン純正品および、エプソン品質認定品以外のオプションまたは消耗品を装着し、それが原因でトラブルが発生した場合には、保証期間内であっても責任を負いかねますのでご了承ください。この場合、修理等は有償で行います。